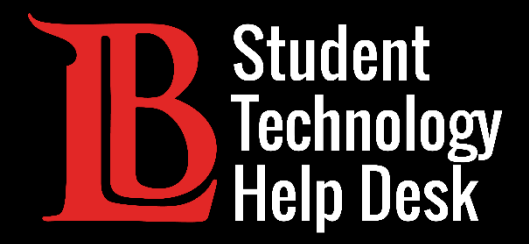

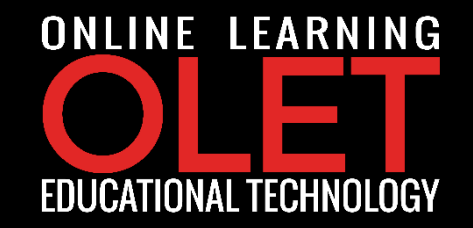

# MS Office 365 Installing Office 365 on Chromebook

FOR LONG BEACH CITY COLLEGE **STUDENTS** 

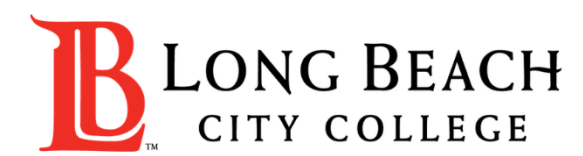

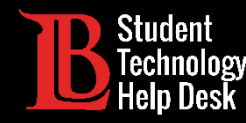

In this tutorial, you will learn how to:

✓ Install and uninstall Office 365 applications on Chromebook.

### \*Important Note\*

Office 365 applications on Chromebook offer limited editing tools when compared to Office 365

applications that are available to Microsoft and macOS devices.

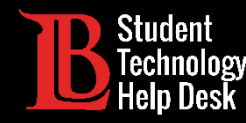

>Open the **Google Play Store** located at the bottom of the screen.

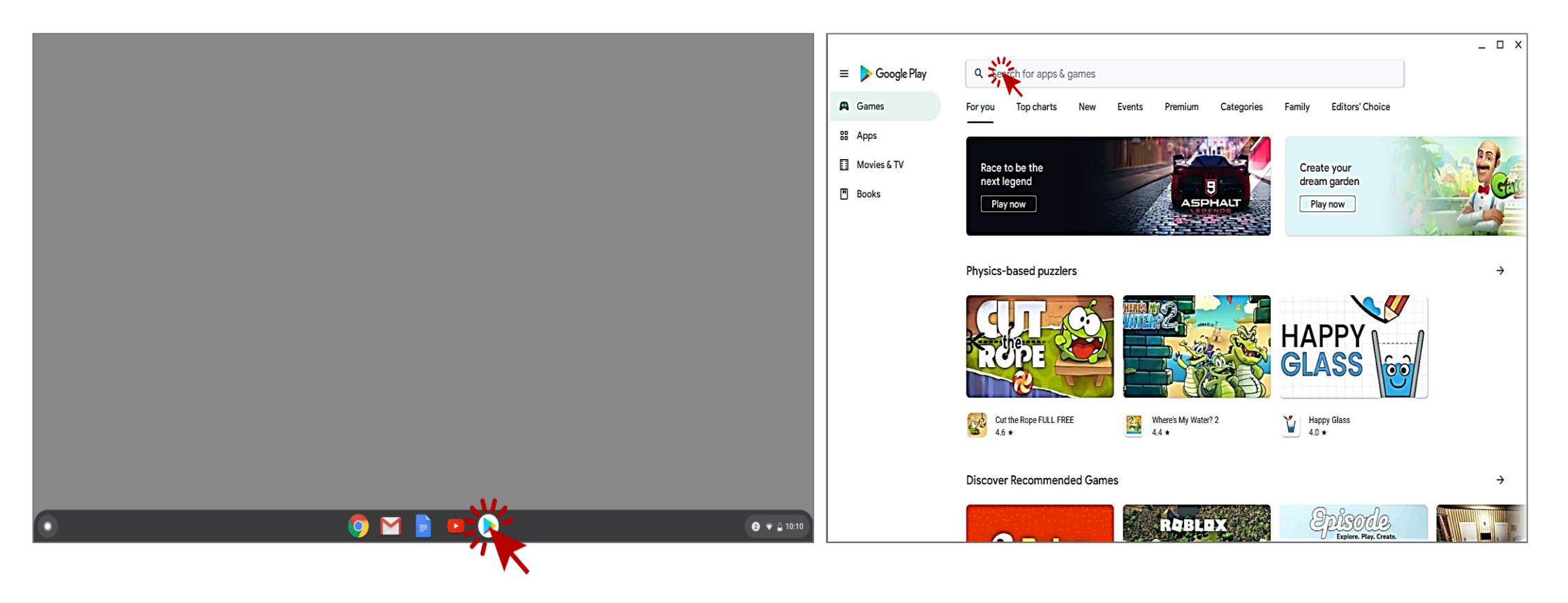

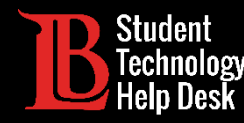

Search for the Office program you would like to download and select it by clicking the **Install** button.

>In this example Ole will search for **Word Document**.

| ← Word Document |                                          | ← Word Document                                                                                                    | Microsoft Word:                        |
|-----------------|------------------------------------------|----------------------------------------------------------------------------------------------------|----------------------------------------|
| U               | Word Document                            | Movies, Music, Books                                                                                                    | Write, Edit & Share Docs on the Go     |
| ٩               | word document<br>in Movies, Music, Books | Exclusion and Second                                                                                                    | Microsoft Corporation In-app purchases |
| ٩               | word documents app                       | Note     Sector data       Volume 1     and and and and and and and and and and                                                                  | 1B+                                    |
| ٩               | word document reader                     | AM reviews                                                                                                    | ; Downloads Everyone 🛈                 |
| ٩               | word document editor                     | Microsoft Word - Microsoft Word - 1.doc The Word of Promise<br>Excellence of Qiyamulla Free Audio Bible - New King<br>2.8 ★ Free \$19.99 \$14.95 |                                        |
| ٩               | word document editor for                 | Microsoft Word: Write, Edit & Share Docs on the Go<br>Microsoft Corporation<br>4.5 *                                                             |                                        |

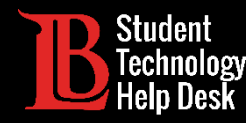

| Microsoft<br>Share Doc<br>Microsoft Corpo<br>In-app purchases | Microsoft Word: Write, Edit &<br>Share Docs on the Go<br>Microsoft Corporation<br>In-app purchases |  |  |
|---------------------------------------------------------------|----------------------------------------------------------------------------------------------------|--|--|
| Uninstall                                                     | Open                                                                                               |  |  |
| Allo<br>pho<br>files                                          | Allow <b>Word</b> to access<br>photos, media, and<br>files on your device?<br>DENY ALLO            |  |  |

Once the download is complete, click the Open button to start the application.

Next, you will be asked to grant the application the rights to access your
 photos, media, and files that are
 located on your device.

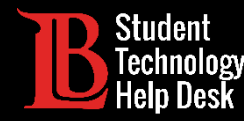

| - 🗆                                                                      | × 🗆 _ 🗆 ×                                                                              |
|--------------------------------------------------------------------------|----------------------------------------------------------------------------------------|
|                                                                          | VIKING PORTAL                                                                          |
| Get things done on the go.                                               | VikingID / EmployeeID                                                                  |
|                                                                          | 0123456@lbcc.edu                                                                       |
| <b>A</b> <sup></sup>                                                     | Password                                                                               |
|                                                                          |                                                                                        |
|                                                                          | Login                                                                                  |
| Sign in or Sign up                                                       | Change Password                                                                        |
| 0123456@lbcc.edu × →                                                     | New/Forgotten Password                                                                 |
| Sign in later<br>By using this app, you agree to the <u>terms of use</u> | <ul> <li><u>Student Login Help</u></li> <li><u>Faculty/Staff Login Help</u></li> </ul> |

Sign into you Microsoft Account.

To sign in, use the seven digits of your
 Viking Student ID Number followed by
 @lbcc.edu.

➤In this example, Ole used

#### 0123456@lbcc.edu

The system will automatically redirect you to Viking Portal where you will input your password.

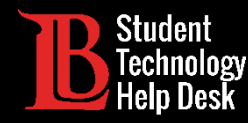

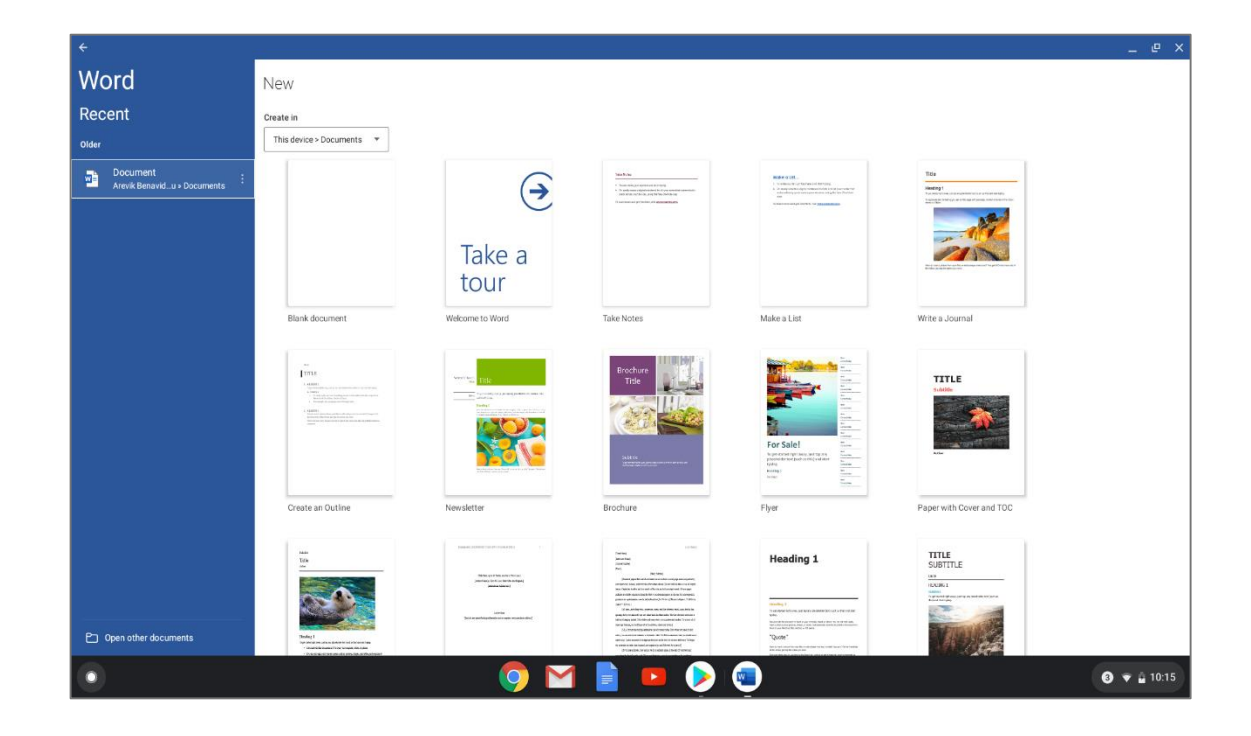

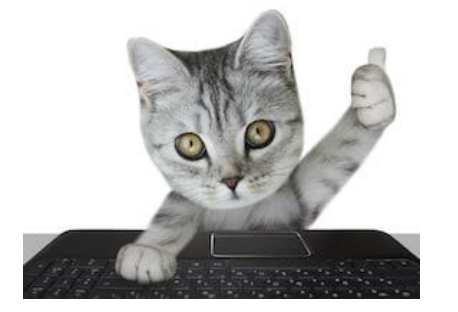

#### **Congratulations!**

You have successfully installed Word Document on Chromebook.

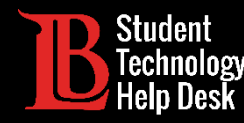

To uninstall Word Document from Chromebook:

Return to the Google Play Store.

Search for Word Document and click uninstall.

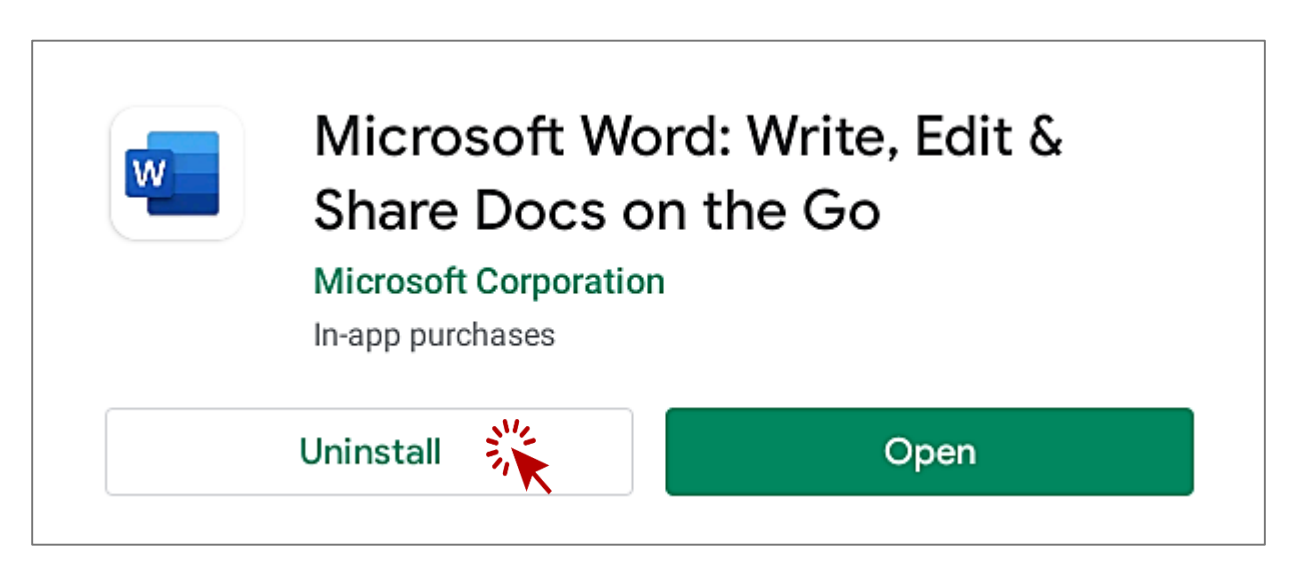

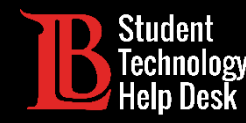

Note that there are different versions of Chromebooks and these instructions may not match all versions. For specific help, reach out to the LBCC Student Technology Help Desk.